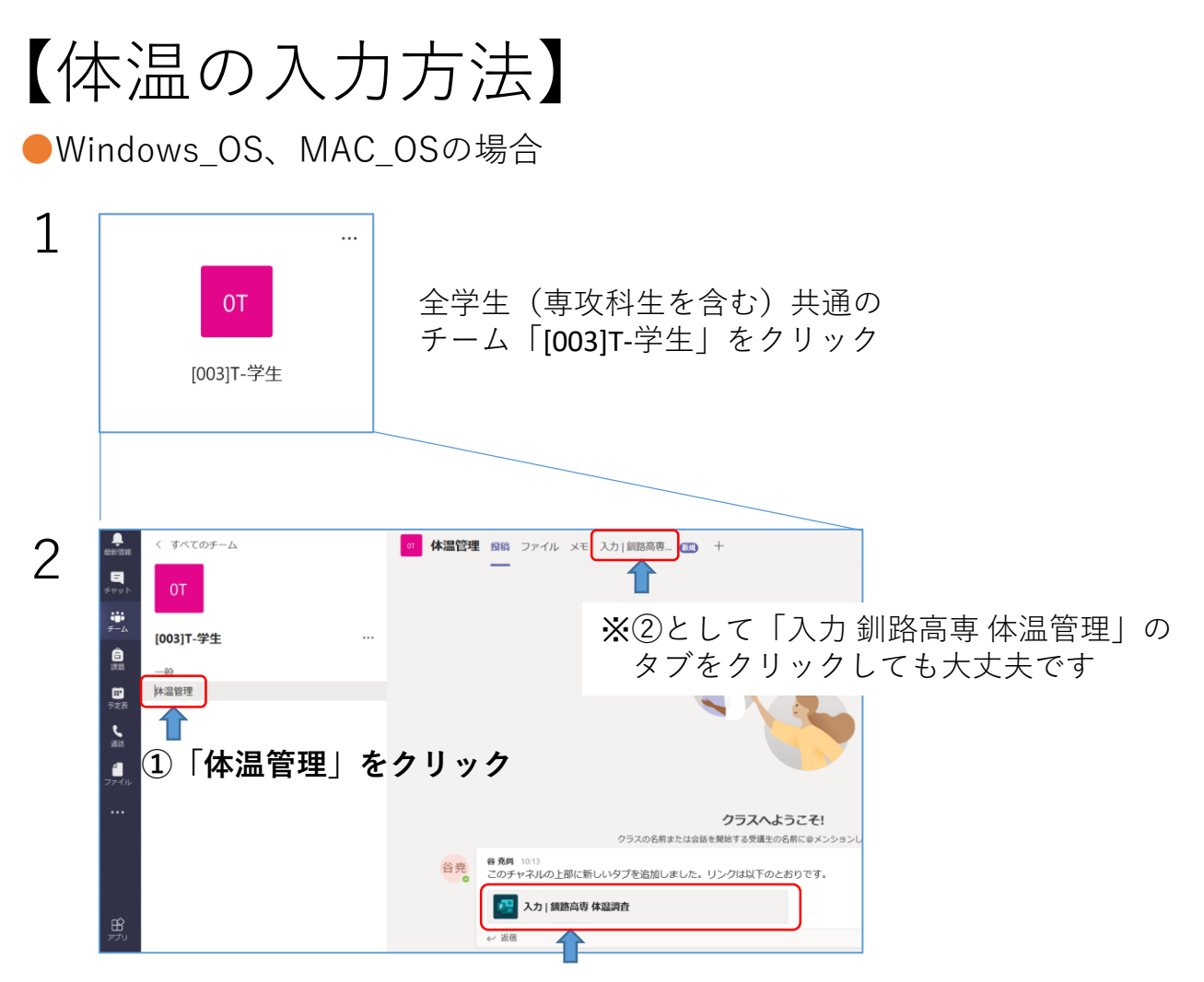

②入力 釧路高専 体温管理をクリック

**3** すると、体温入力のフォームが開きます。指示に従って入力してください

| 釧路高専 体温調査                                      |
|------------------------------------------------|
| ○○ さん、このフォームを送信すると、所有者にあなたの名前とメール アドレスが表示されます。 |
| 1.今朝の体温は何度ですか? (小数第1位まで) *                     |
| 数値は 34 ~ 45 の範囲内にする必要があります                     |
| 2.風邪症状はありますか? *                                |
| ○ はい                                           |
| 0 UUZ                                          |
| 3.強い倦怠感はありますか?*                                |
| ○ はい                                           |
| 0 miz                                          |
| 4.息苦しさはありますか? *                                |
|                                                |
| O wuiz                                         |
| 📧 🤄 入力後に送信してください                               |

※入力は一日に何度でも行えます。例えば朝いったん入力した 後に体温の大きな上昇があった場合などは、再入力するようにしてください。

## 【リマインダー機能の設定方法】

毎日決められた時刻に体温入力を促す通知が自動的に送られます。 入力忘れを防ぐためにも必ず設定してください。

●Windows\_OS、MAC\_OSの場合

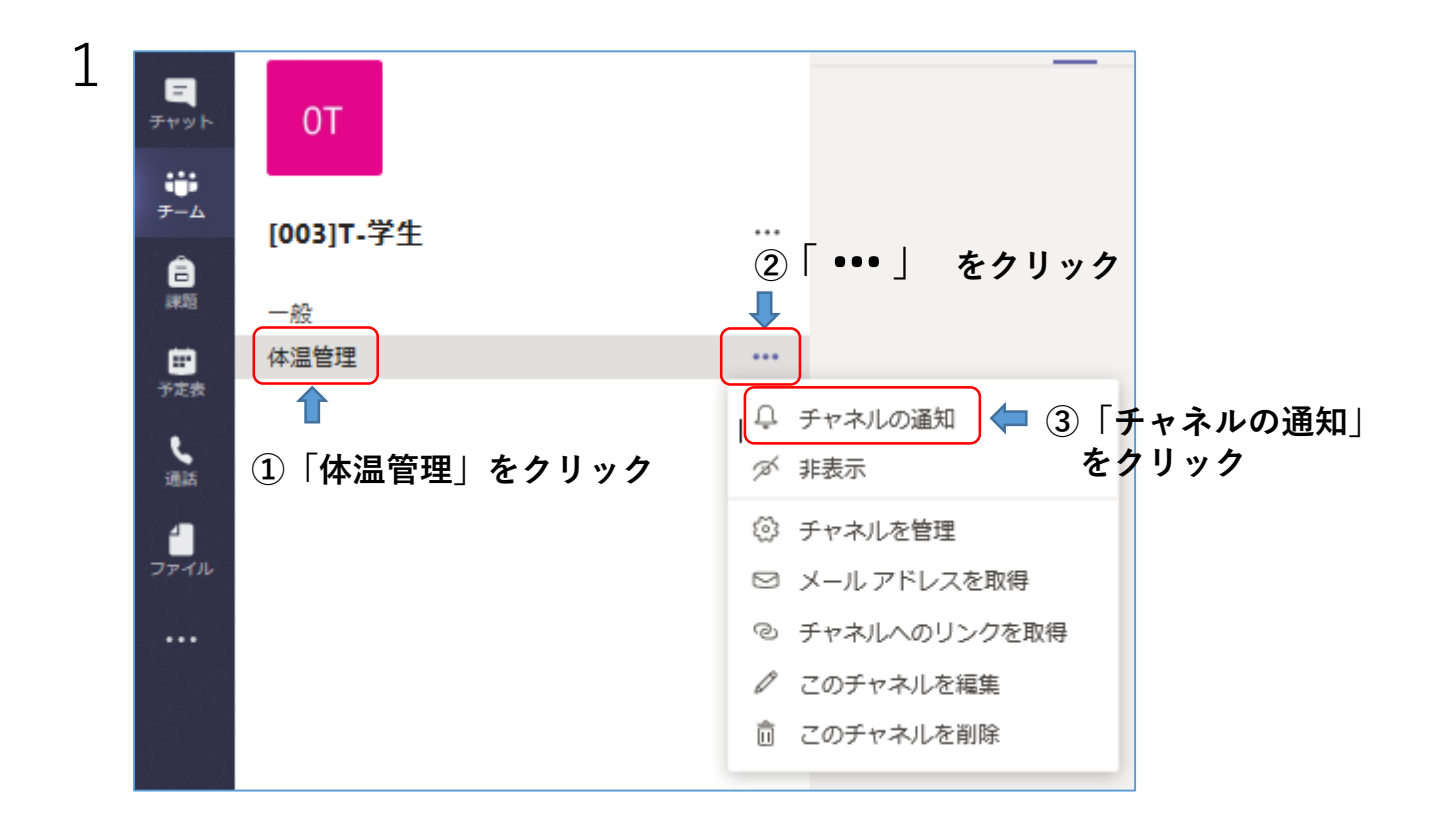

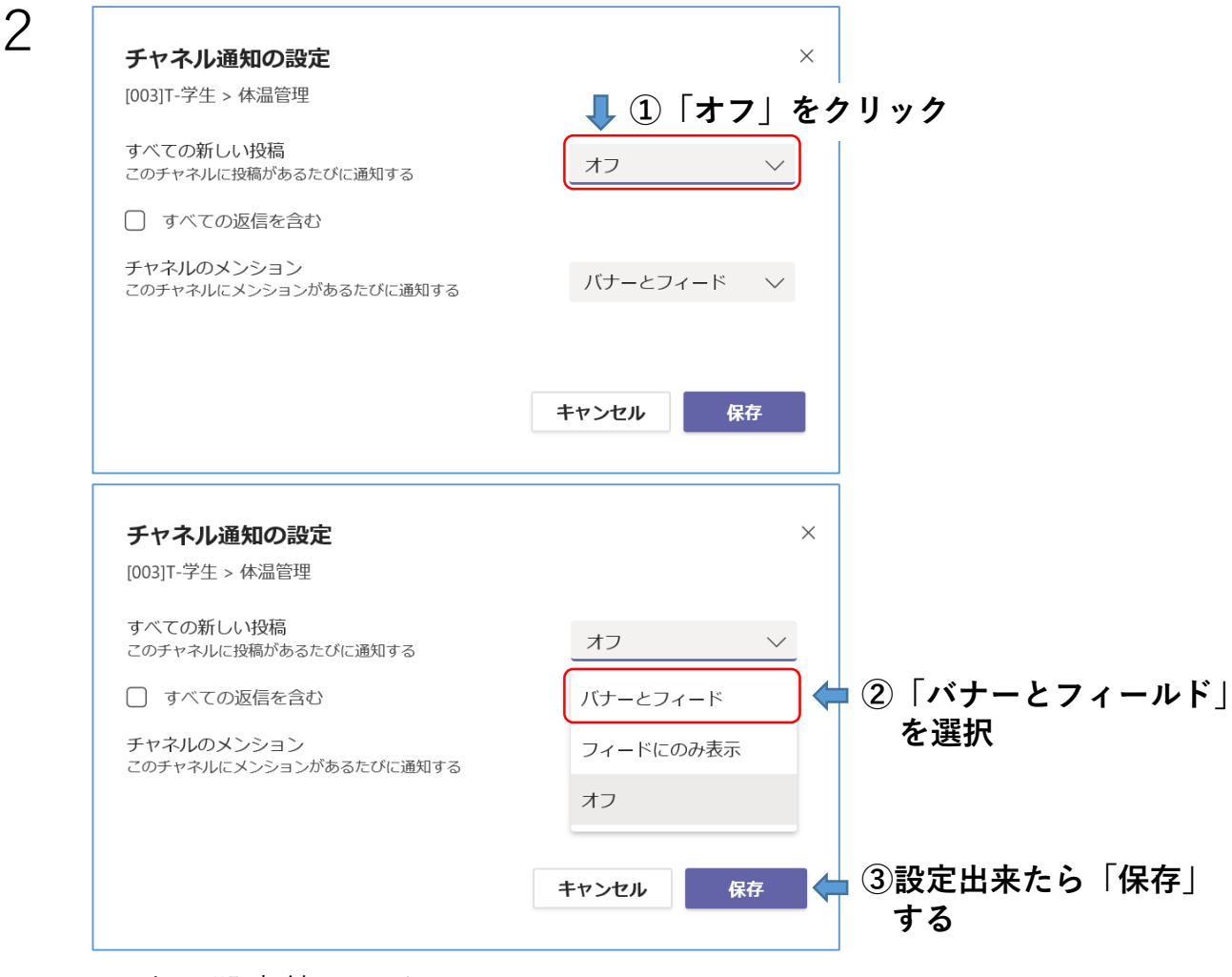

以上で設定終了です